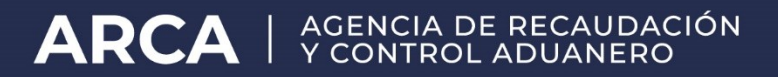

# Generación y Pago de Liquidaciones Aduaneras (LMAN) a través de la Web

Manual de Operación Versión 4.0

# Generación y Pago de Liquidaciones Aduaneras (LMAN) a través de la Web de AFIP

#### 1) Generación de Liquidaciones Aduaneras (LMAN)

A los fines de realizar la generación de una LMAN a través de la Web, el Importador/Exportador o Despachante de Aduanas deberá ingresar a la página web de este organismo (<u>www.arca.gob.ar</u>) e ingresar en la Opción Clave Fiscal.

Una vez seleccionada la Opción Clave Fiscal, el contribuyente (a través de la persona física autorizada conforme con la Resolución General N° 2239), deberá ingresar al Servicio Web "Administrador de Relaciones", a través del cual habilitará el sistema "Gestión de Importadores / Exportadores" o "Gestión de Despachantes" según corresponda.

Para el caso de las personas físicas que habilitan el servicio en representación de una persona jurídica, deberá ingresar al Servicio Web "Aceptación de Designación" a fin de aceptar la habilitación del servicio.

Una vez habilitado el Servicio, se deberá ingresar al mismo y seleccionar la opción "Generación de Liquidaciones Aduaneras (LMAN)", en la cual visualizará la siguiente pantalla:

De acuerdo a lo establecido en el Articulo 4 Punto C de la Resolución General AFIP 3712.

Los motivos de LMAN habilitados para su registración a través de la Web son:

• PDPE - Pago Dentro del Plazo de Espera: Fue creado para solucionar circunstancias excepcionales ante la falta de registro del cumplido de la destinación de exportación, o generación errónea de la LMAN motivo LAEX (Liquidación Automática de Exportación), facilitándole al exportador la cancelación de los derechos de exportación dentro del plazo de espera. No aplica interés alguno y sólo puede ser registrada dentro del plazo de espera.

• PAGE – Pago Anticipado Ganancias Exportación: Se utiliza para el pago del Anticipo de Impuesto a las Ganancias liquidado en las exportaciones (Resolución General 3577 AFIP), en aquellos casos en los cuales la LMAN motivo GAEX no se ha generado por la falta de registración del cumplido. No aplica interés alguno y sólo puede ser registrada dentro del plazo de espera.

• **CONT – Contencioso:** Se utiliza para el cobro de multas o infracciones aduaneras tramitadas por el área legal del Servicio Aduanero. Por este medio, sólo se podrán generar LMAN motivo CONT para aquellos casos en los cuales no intervengan fuerzas de seguridad.

• Motivos de Liquidación Manual para el pago de tributos a la Importación y Exportación

- TROT (OTRAS TRANSGRESIONES)
- RELI (RELIQUIDACION)

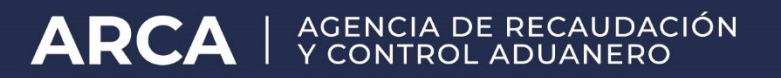

- OTRO (OTROS MOTIVOS)
- DEIN (DECLARACION INEXACTA)

| Image: Solution Solution S                                                                                                    | C SISTEMA INFORMATICO MALVINA - Windows Internet E                                                                                                    | xplorer                                                                                                    | <u>_ _ ×</u>   |
|----------------------------------------------------------------------------------------------------|----------------------------------------------------------------------------------------------------|----------------------------------------------------------------------------------------------------|----------------|
| Centon de liquidaciones       CENCEACCIÓN DE LIQUIDACIONES ADUANEZAS (LIAUN)       Ayuda         Pago de liquidaciones Aduaneras<br>Reliquidaciones Aduaneras<br>Reliquidaciones douaneras       Importador /<br>Exportador /<br>Exporta |                                                                                                    |                                                                                                    | 7007<br>Aduana |
| Pago de kudaciones aduaneras (LHM<br>Afectacion de Luidaciones Aduaneras<br>Reliquidaciones Aduaneras<br>Reliquidaciones Aduaneras<br>Rel                                                                                                    | Gestion de liquidaciones                                                                                                    | GENERACION DE LIQUIDACIONES ADUANERAS (LMAN)                                                                                                    | Ayuda          |
| CONCEPTOS         Ingresar conceptos         Portal AFIP         Usuarios Aduaneros         Hesa de Ayuda                                                                                                    | Pago de liquidaciones aduaneras<br>Generacion de Liquidaciones Aduaneras (LMAN)<br>Afectacion de Liquidaciones Aduaneras<br>Reliquidacion de boleta de deuda | Importador / Exportador: *  Despachante: 20040410024 RODRIGUEZ CAMILO ERNESTO Documento referencia: DDT - DECLARACION DETALLAD * * * * * *  Motivo de Liquidación: *  Numero SKIGEA: Numero SKIGEA: Fecha Vencimiento: *  (dd/mm/aaaa) Fecha Vencimiento: *  (dd/mm/aaaa) Importe Liquidación |                |
| [No se han cargado conceptos]       Información de La sessión       Ingresar conceptos:       Generar Liquidación       Portal AFIP       Usuarios Aduaneros       Hesa de Ayuda                                                                                                    | E NU                                                                                                    | CONCEPTOS                                                                                                    |                |
| Ingresar conceptos     Generar Liquidación       Portal AFIP     Usuarios Aduaneros     Hesa de Ayuda                                                                                                    |                                                                                                    | [No se han cargado conceptos ]                                                                                                    |                |
| Portal APIP Usuarios Aduaneros Mesa de Ayuda                                                                                                    | Información de la sesión                                                                                                    | Ingresar conceptos Generar Liquidad                                                                                                    | sión           |
| Takenet Inc. 14 (Ass)                                                                                                    | Portal AFIP                                                                                                    | Usuarios Aduaneros Mesa de Ayuda                                                                                                    | - (# 100P/     |

Para generar la LMAN, el sistema solicitará los siguientes datos:

• **CUIT Despachante / CUIT Importador-Exportador:** Debe ser el CUIT del Despachante o Importador-Exportador, según corresponda, que registró la declaración aduanera.

• **Documento de Referencia:** Número completo de la Destinación de Exportación, en formato María (Ej. 08001EC01002859X).

• **Motivo de Liquidación:** Debe ingresarse el motivo de LMAN. El Sistema mostrará los motivos de LMAN habilitados para su registración vía Web.

- Número de Expediente.
- Número de SIGEA.
- Fecha de Momento Imponible. Fecha del día de registración de la liquidación.
- Fecha de Vencimiento. Fecha del día de registración de la liquidación
- Importe de la Liquidación: Deberá ingresarse el monto total de la liquidación en dólares (U\$S).

| C    | SISTEMA INFORMATICO MA                                                                                                    | VINA - Windows Internet E                                                                                                    | plorer                                                        |                 |         |                  |                    |
|------|----------------------------------------------------------------------------------------------------|----------------------------------------------------------------------------------------------------|---------------------------------------------------------------|-----------------|---------|------------------|--------------------|
|      |                                                                                                    |                                                                                                    |                                                               |                 |         |                  |                    |
|      |                                                                                                    |                                                                                                    |                                                               |                 |         |                  | Revana             |
| Γ    | GENERACION DE LIQUIDACI                                                                                                    | DNES ADUANERAS (LMAN)                                                                                                    |                                                               |                 |         |                  | Ayuda              |
|      | Importador / Exportador:<br>Despachante:<br>Documento referencia:<br>Motivo de Liquidación:<br>Numero SIGEA:<br>Fecha Nomento Imponible:<br>Fecha Nomento Imponible:<br>Fecha Vencimiento:<br>Importe Liquidación (uSa): | * 20040410024<br>20040410024<br>PDT - DECLARACION DET<br>* CONT @ CONTENCIOS<br>12121 2 2015<br>* 2001/2016 10 (dd/mm/a<br>* 28/01/2016 10 (dd/mm/a<br>* 100 | CAMLO ERNESTO<br>LLAD [10] 1033 1ECO1 ]<br>IS<br>388)<br>388) | " 18 <b>"</b> B |         |                  |                    |
|      |                                                                                                    |                                                                                                    | CONCE                                                         | PTOS            |         |                  |                    |
| UN U |                                                                                                    |                                                                                                    | [Nosehancarg                                                  | ado conceptos ] |         |                  |                    |
|      | Ingresar concept                                                                                                    | os                                                                                                    | 1                                                             |                 |         | Generar L        | iquidación         |
| Po   | ortal AFIP                                                                                                    |                                                                                                    | Usuarios Aduaneros                                            |                 | Mesa de | Ayuda            |                    |
| List | 0                                                                                                    |                                                                                                    |                                                               |                 |         | S Intranet local | Ŷ≙ ▼   ¶ 100% ▼ // |

Posteriormente, y una vez ingresados los datos antes mencionados, deberá seleccionar la opción "Ingresar Conceptos".

El sistema solicitará al usuario que ingrese los conceptos recaudatorios que formarán parte de la LMAN con su respectivo monto a pagar en dólares (U\$S).

Al seleccionar el concepto y el monto, deberá seleccionar la opción "Agregar". De esta manera, el concepto quedará incluido en la liquidación.

|                                                              |                                                                                                 |            |                | Aauan  |
|--------------------------------------------------------------|-------------------------------------------------------------------------------------------------|------------|----------------|--------|
| NERACION DE LIQUIDACI                                        | ONES ADUANERAS (LMAN)                                                                           |            |                | 1      |
| nportador / Exportador:                                      | * 20040410024 RODRIGUEZ CAMILO ERNESTO                                                          |            |                |        |
| espachante:                                                  | * 20040410024 RODRIGUEZ CAMILO ERNESTO                                                          |            |                |        |
| ocumento referencia:                                         | DDT - DECLARACION DETALLAD . 16 1033 EC01 000018 8                                              | ]          |                |        |
| lotivo de Liquidación:                                       | · CONT CONTENCIOSOS                                                                             |            |                |        |
| umero Expediente:                                            |                                                                                                 |            |                |        |
| umero SIGEA:                                                 | 12121 000002 2015                                                                               |            |                |        |
| echa Momento Imponible:                                      | <ul> <li>20/01/2016</li> <li>(dd/mm/aaaa)</li> </ul>                                            |            |                |        |
| echa Vencimiento:                                            | <ul> <li>28/01/2016</li> <li>(dd/mm/aaaa)</li> </ul>                                            |            |                |        |
| nporte Liquidación (uSs):                                    | • 100                                                                                           |            |                |        |
| Concepto: 045 - MULTAS I                                     | CORCEPTOS                                                                                       |            |                |        |
| Concepto: 045 - MULTAS I<br>Ilonto:                          | CONCEPTOS<br>NO AUTOMATICS V<br>Agregar<br>Descripcion                                          | м          | onto           |        |
| Concepto: 045 - MULTAS I<br>Nonto:<br>Concepto<br>045        | CONCEPTOS<br>NO AUTOMATICS CONCEPTOS<br>Agregar<br>Descripcion<br>MULTAS NO AUTOMATICS          | Me<br>100  | onto<br>Quiter |        |
| Concepto: 045 - MULTAS<br>Monto: Concepto<br>245             | CORCEPTOS                                                                                       | MC<br>100  | nto<br>Quiter  |        |
| Concepto: 045 - MULTAS<br>Monto: Concepto<br>245             | CONCEPTOS<br>NO AUTOMATICS CONCEPTOS<br>Agregar<br>Description<br>MULTAS NO AUTOMATICS<br>TOTAL | 100<br>100 | nto<br>Quiter  | 100.00 |
| Concepto: 045 - MULTAS<br>Nonto: Concepto<br>045             | CONCEPTOS<br>NO AUTOMATICS CONCEPTOS<br>Agregar<br>MULTAS NO AUTOMATICS<br>TOTAL                | Me<br>100  | nto<br>Quiter  | 100.00 |
| Concepto: 045 - MULTAS (<br>Monto: Concepto<br>045           | CONCEPTOS<br>NO AUTOMATICS C<br>Agregar<br>MULTAS NO AUTOMATICS<br>TOTAL                        | Mc<br>100  | nto<br>Quitar  | 100.00 |
| Concepto: 045 - MULTAS<br>Monto: Concepto<br>Concepto<br>045 | CORCEPTOS<br>NO AUTOMATICS CORCEPTOS<br>Agregar<br>MULTAS NO AUTOMATICS<br>TOTAL                | Мс<br>100  | nto Quitar     | 100.00 |
| Concepto: 045 - MULTAS<br>Jonto: Concepto<br>045             | CORCEPTOS<br>NO AUTOMATICS CORCEPTOS<br>Agregar<br>Description<br>MULTAS NO AUTOMATICS<br>TOTAL | 100        | nto Quitar     | 100.00 |

Una vez ingresados todos los conceptos que correspondan, el usuario podrá modificar los datos del encabezado, a través de la opción "Ingresar Encabezado"; o bien confirmar la liquidación a través de "Generar Liquidación".

Al generar la liquidación, el sistema arrojará una constancia de la generación de la liquidación, indicando número de liquidación, fecha de vencimiento (será el mismo día de la generación) e importe total a pagar de la liquidación.

| Øs    | ISTEMA INFORMATICO MALVINA       | - Windows Internet Explorer |             |                |                            |
|-------|----------------------------------|-----------------------------|-------------|----------------|----------------------------|
| 9     |                                  | MA INFORMÁTICO MALVINA      |             |                |                            |
|       | GENERACION DE LIQUIDACIONES      | ADUANERAS (LHAN)            |             |                | Ayuda                      |
|       | [                                |                             |             |                |                            |
|       |                                  | LIQUIDACE                   | DN GENERADA |                |                            |
|       | Número de Liquidación:           | 16033LMAN000081S            |             |                |                            |
|       | Fecha de Vencimiento:            | 28/01/2016                  |             |                |                            |
|       | Importe de la Liquidación (uSs): | 100,00                      |             |                |                            |
|       |                                  |                             |             |                |                            |
|       |                                  |                             |             |                |                            |
|       |                                  |                             |             |                |                            |
|       |                                  |                             |             |                |                            |
| м     |                                  |                             |             |                |                            |
| EN    |                                  |                             |             |                |                            |
| U.    |                                  |                             |             |                |                            |
|       |                                  |                             |             |                |                            |
|       |                                  |                             |             |                |                            |
|       |                                  |                             |             |                |                            |
|       |                                  |                             |             |                |                            |
|       |                                  |                             |             |                |                            |
|       |                                  |                             |             |                |                            |
|       |                                  |                             |             |                |                            |
|       |                                  |                             |             |                |                            |
|       |                                  |                             |             |                |                            |
|       |                                  |                             |             |                | Continuar                  |
| Por   | tal AFIP                         | Usuarios Aduaneros          | M           | esa de Ayuda   |                            |
| Listo |                                  |                             |             | Intranet local | € <u>A</u> •   € 100% • // |

Posteriormente, el contribuyente deberá ingresar al Servicio Web "Gestión de Importadores / Exportadores" o "Gestión de Despachantes" según corresponda, en la opción "Pago de Liquidaciones Aduaneras", buscar la liquidación generada, seleccionarla y generar el Volante Electrónico de Pago para su posterior pago.

#### 2) Anulación de Liquidaciones Manuales generadas por este Aplicativo.

Ingresando por la Opción "Anulación de Liquidaciones Aduaneras (LMAN)", se podrá anular una liquidación manual generada por medio de este Aplicativo.

Para poder anular la liquidación, la misma no deberá estar "PAGADA".

Para ello, se deberá ingresar el número de liquidación manual.

| SISTEMA INFO   | ORMATICO MALV  | INA - Windows I    | iternet Explorer     |             |               |                |        |
|----------------|----------------|--------------------|----------------------|-------------|---------------|----------------|--------|
|                |                | EMA INF            | ORMÁTICO MALVINA     |             |               | $\square$      | LAUDA  |
|                |                |                    | ,                    |             | _             |                | Aduana |
| ANULACION      | DE LIQUIDACIÓN | IS ADUANERAS (I    | MAR)                 |             |               |                | Ауис   |
| Importador / E | Exportador:    | * 20040410024      | CAMILO Y ERNESTO     |             |               |                |        |
| LMAN:          |                | *[18] *[033] *[LM/ | N [099600]*          | Buscar LMAN |               |                |        |
| Despachante    | e:             | 20040410024 R      | ODRIGUEZ CAMILO DESP |             |               |                |        |
| Motivo de Liq  | quidación:     | PAGE PAG.A         | NT.GCIAS. EXPO.      |             |               |                |        |
| Fecha Vencir   | imiento:       | 25/10/2016 (d      | d/mm/aaaa)           |             |               |                |        |
| Fecha Emisio   | n:             | 25/10/2016 (d      | d/mm/aaaa)           |             |               |                |        |
| Importe Liquid | idación (uSs); |                    | 100                  |             |               |                |        |
|                |                |                    |                      |             |               |                |        |
|                |                |                    | CONC                 | EPTOS       |               |                |        |
| 408            | Concepto       |                    | NA DEV DENTE DEEM    | Descripcion |               | Monto          | 100    |
| 420            |                |                    | IVA DEV. REINT. REEW |             |               |                | 100    |
|                |                |                    |                      |             |               |                |        |
|                |                |                    |                      |             |               |                |        |
| E.             |                |                    | TOTAL                |             |               |                | 100    |
| -              |                |                    |                      |             |               |                |        |
|                |                |                    |                      |             |               |                |        |
|                |                |                    |                      |             |               |                |        |
|                |                |                    |                      |             |               |                |        |
|                |                |                    |                      |             |               |                |        |
|                |                |                    |                      |             |               |                |        |
|                |                |                    |                      |             |               | Anular Liquida | ción   |
| rtal AFIP      |                |                    | Usuarios Aduaneros   |             | Mesa de Ayuda | Anular Liquida | ción   |

Seleccionar la opción "ANULAR LIQUIDACION". El sistema solicitará confirmación de anulación.

| 0    | SISTEMA INFORMATICO MALVINA      | - Windows Internet Explorer |                                                |              |
|------|----------------------------------|-----------------------------|------------------------------------------------|--------------|
| 9    |                                  | MA INFORMÁTICO MALVINA)     |                                                |              |
|      | ANULACION DE LIQUIDACIÓNES A     | DUANERAS (LMAN)             |                                                | Ayuda        |
|      |                                  |                             |                                                |              |
|      |                                  | LIQUIDACIÓN ANULADA         |                                                |              |
|      | Número de Liquidación:           | 16033LMAN000660V            |                                                |              |
|      | Fecha de Vencimiento:            | 25/10/2016                  |                                                |              |
|      | Importe de la Liquidación (uSs): | 100,00                      |                                                |              |
|      | -                                |                             |                                                |              |
|      |                                  |                             |                                                |              |
|      |                                  |                             |                                                |              |
|      |                                  |                             |                                                |              |
| M    |                                  |                             |                                                |              |
| N    |                                  |                             |                                                |              |
|      |                                  |                             |                                                |              |
|      |                                  |                             |                                                |              |
|      |                                  |                             |                                                |              |
|      |                                  |                             |                                                |              |
|      |                                  |                             |                                                |              |
|      |                                  |                             |                                                |              |
|      |                                  |                             |                                                |              |
|      |                                  |                             |                                                |              |
|      |                                  |                             |                                                |              |
|      |                                  |                             |                                                | Continuar    |
| Po   | ortal AFIP                       | Usuarios Aduaneros          | Mesa de Ayuda                                  |              |
| List | to                               |                             | 🔪 Intranet local   Modo protegido: desactivado | 🖓 🔹 🔍 100% 💌 |

#### 3) Reliquidación de Liquidaciones LMAN Vencidas

Permite el pago de liquidaciones LMAN vencidas (estado VEE), adicionando los intereses resarcitorios correspondientes, contados a partir del día siguiente al vencimiento de la liquidación hasta la fecha de efectivo pago.

Las reliquidaciones deberán ser canceladas en el mismo día del registro de la liquidación. Transcurrido el mencionado lapso, y en caso de no abonarse, la Reliquidación pasará a estado "ANULADA" y la LMAN Original volverá al estado "VENCIDA Y EXIGIBLE".

Esta Reliquidación se podrá generar hasta tanto la LMAN original no cambie a estado "IBD – Inicio Boleta de Deuda"

A continuación se detallan los motivos de liquidación que se pueden reliquidar, con su correspondiente motivo de Reliquidación.

| CODIGO DE MOTIVO | DESCRIPCION               | Motivo_de_Reliquidacion |
|------------------|---------------------------|-------------------------|
| ASUM             | ARANCEL SUMARIAS          | RASU                    |
| AUSA             | ARANC SERVICIOS ADUA      | RESA                    |
| CENA             | CERT ORIG NO APLICA       | RELM                    |
| CEOB             | CERT ORIG OBSERVADO       | RELM                    |
| COTE             | CONSULTA TECNICA          | RELM                    |
| COUR             | COURIER                   | RELM                    |
| CSUM             | CARGO SUP.MAN.            | RELM                    |
| CSUP             | CARGO SUPLEMENTARIO       | CCAR                    |
| DESA             | DESAFECTAC. REGIMEN IMPO  | RELM                    |
| DEVR             | DEVOL. DE BENEFICIOS      | RELM                    |
| DFVA             | DIF. VALOR (AJUSTE VALOR) | RELM                    |
| EJEC             | EJEC GTIAS OTROS VAL      | RELM                    |
| FADO             | FALTA DE DOCUMENTOS       | RELM                    |
| GAEX             | ANT.IMP.GCIAS. EXPO.      | RELM                    |
| IBOD             | INICIO BOL. DEUDA         | REBD                    |
| LADI             | LIQ. AUT. DIF.            | REDI                    |
| LAEX             | LIQ AUTOM DEREC EXPO      | REDE                    |
| LRAF             | LIQUIDACION RAF           | RELM                    |
| MULT             | MULTA DEL ART 218 CA      | RELM                    |
| OFIC             | OFICIALIZACION            | RELM                    |
| OTRO             | OTRO                      | RELM                    |
| REDE             | RELIQUID DE DERECHOS      | RELM                    |
| REJE             | RELIQ POR EJECUCION       | RELM                    |
| RELI             | RELIQUIDACION             | RELM                    |
| SOFA             | SOB. FALT/DESCARGA        | RELM                    |
| SUSE             | S.U.SERV.EXT.             | RELM                    |
| TRAN             | TRANSITO                  | RELM                    |
| TRDS             | TRANSG.DEST.SUS           | RELM                    |
| TROT             | OTRAS TRANSG.             | RELM                    |

Para efectuar la Reliquidación de una liquidación vencida, se deberá ingresar al Servicio "Gestión de Importadores y Exportadores" o "Gestión de Despachantes" – Opción "Pago de Liquidaciones Aduaneras".

| STION DE LOS DESPACHANTES > PAGO DE LIQUIDACIONES ADUANERAS (VEP                                                                                            | )                                                                                           |
|----------------------------------------------------------------------------------------------------|---------------------------------------------------------------------------------------------|
| CONSULTAR                                                                                                    |                                                                                             |
| Cuit Despachante: 20040410024<br>Cuit Importador/Exportador:                                                                                                | Despachante: RODRIGUEZ CAMILO ERNESTO<br>Importador/Exportador:                             |
| Cuit Importador/Exportador     33693450239       Cuit Despachante     33693450239       Cuit Titular:     20040410024       dentificador de la Declaración: | Importador/Exportador AFIP MEX<br>Despachante AFIP MEX<br>Titular: RODRIGUEZ CAMILO ERNESTO |
| Ilotivo de la Liquidación:                                                                                                    | Fecha de emisión hasta: Fecha de emisión hasta: Buscar Nueva busc                           |
|                                                                                                    | LISTA DE LIQUIDACIONES                                                                      |
|                                                                                                    |                                                                                             |
|                                                                                                    |                                                                                             |

La búsqueda de la liquidación vencida, se puede realizar:

- a) Ingresando fechas de emisión desde-hasta y el motivo de liquidación, o
- b) Ingresando el número de declaración detallada o liquidación manual

El sistema mostrará los datos de la LMAN y habilitará el botón reliquidar:

|                                                                                                    | SSTE                                  | MA NEC                                                | ORMÁTIC                                                    | O MALVINA                                                           | J              |                              |                          |                                | L                       |                                                 |
|----------------------------------------------------------------------------------------------------|---------------------------------------|-------------------------------------------------------|------------------------------------------------------------|---------------------------------------------------------------------|----------------|------------------------------|--------------------------|--------------------------------|-------------------------|-------------------------------------------------|
| LIGUIDACION<br>Mass de la Liguidación<br>Matematikasettación<br>Matematikasettación<br>Matematikas | 150330<br>20040-<br>20040-            | LMANDOAD12P<br>610024<br>410028                       |                                                            | importadonExp<br>Despachante:<br>Titular                            | orlador p      | ODRIQUEZ CAM<br>DORIQUEZ CAM | LO ERNESTO<br>LO ERNESTO |                                | eliquidar               | General VIP                                     |
|                                                                                                    |                                       |                                                       |                                                            |                                                                     | LORDACK        | an                           |                          |                                |                         |                                                 |
|                                                                                                    |                                       |                                                       |                                                            |                                                                     | I Distances I  | TABCONC 1                    | 2010/00/01               | 1                              |                         |                                                 |
| Documento de<br>Referencia                                                                                                    | Motivo                                | Motivo<br>Original                                    | Fecha<br>Emisión                                           | Fechs<br>Vencenierdo                                                | Monecla        | Total                        | Cottation                | Tipo de<br>Cambro              | Cottoecolo              | Monto a pagar en<br>Pesos                       |
| Documento de<br>Referencia                                                                                                    | Motivo<br>GAEX                        | Motive<br>Original                                    | Fecha<br>Emisión<br>13/11/2015                             | Feche<br>Vesciniierdo<br>81/12/2015                                 | Moneta<br>DOL  | Total<br>100.00              | Costaction<br>21/01/2016 | Tipo de<br>Cambio<br>VENDEDOR  | Coltuacein<br>13.4000   | Monto a pagar en<br>Pesoa<br>1 340.00           |
| Documento de<br>Referencia                                                                                                    | Motivo<br>GAEX                        | Motive<br>Original                                    | fectua<br>Emissión<br>Electrications                       | Fectia<br>Venciniuento<br>01/12/2015                                | Monetle<br>DOL | Total                        | Cottaction<br>21/01/2016 | Tipo de<br>Cambro<br>VENDEDOR  | Cottanción<br>13.4000   | Monio a pegar en<br>Pesoa<br>1 340.00           |
| Decumento de<br>Referencia<br>16033EC01003308C<br>Conceptó<br>2014 Ant.ing.Dan.Expt.                                                                                                    | MoDvo<br>GAEX<br>Tipo Otig<br>P-A PAD | Motivo<br>Original<br>CONCEPTOS<br>actón Monto<br>MR  | Fecha<br>Emisión<br>13/11/2015<br>del concepto<br>100.00   | Fecta<br>Vescinsiento<br>01/12/2015<br>Month/am pessaa<br>3.340.00  | Norecta<br>DOL | Total                        | 21/01/2016               | Tipo de<br>Cambio<br>VEXCEDOR  | Cottoaceles<br>E3.4000  | Monto a pagar en<br>Pesoa<br>1 340.00           |
| Documento de<br>Belanescia<br>15933601003060<br>Concepto<br>35 v Antimo Dan Expo                                                                                                    | TIDO CLEIG<br>P-A PAO                 | Motivo<br>Original<br>CORCEPTOS<br>ación Monto<br>XAR | Fecta<br>Enuision<br>13/11/2015<br>del Coccorpto<br>100.00 | Ponte<br>Vescinsiento<br>01/12/2015<br>Montto en pessie<br>1.340.00 | Monecta<br>DOL | 100.00                       | 2101/2014                | Tipo de<br>Cembro<br>VEIX06208 | Contraaction<br>T2.4000 | Moelo a pagar an<br>Péaca<br>1 340.00<br>Cerrar |

Al presionar "Reliquidar", el sistema mostrará un resumen de la operación.

| RELIQUIDACION<br>t Importador/Exporta<br>t Despachante:<br>t Titular; | dor. 2004041<br>2004041                                                 | 0024<br>0024                                                      | Impo<br>Des<br>Titul         | ntador/Exportador:<br>pachante:<br>ar: | RODRIGUEZ CAMILO I<br>RODRIGUEZ CAMILO I                           | ERNESTO<br>ERNESTO                                                     |                                                               |                                      |       |
|-----------------------------------------------------------------------|-------------------------------------------------------------------------|-------------------------------------------------------------------|------------------------------|----------------------------------------|--------------------------------------------------------------------|------------------------------------------------------------------------|---------------------------------------------------------------|--------------------------------------|-------|
| 7                                                                     |                                                                         |                                                                   |                              |                                        | _                                                                  |                                                                        |                                                               | Generar Reliquid                     | ación |
| Datos de<br>Docume<br>Fecha d<br>Fecha d<br>Importe:                  | e la Liquidación:<br>nto de referencia:<br>e emisión:<br>e vencimiento: | 15033LMAN0040<br>15033EC010003<br>13/11/2015<br>01/12/2015<br>100 | 112P<br>08C                  | -                                      | Liquidación<br>Documento<br>Fecha de e<br>Fecha de v<br>Monto Tota | a pagar.<br>de referencia:<br>misión:<br>encimiento:<br>I Reliquidado: | RELM<br>15033LMAN004012<br>22/01/2016<br>22/01/2016<br>102.60 | P                                    |       |
|                                                                       | Con                                                                     | ceptos Asociado                                                   | )S                           |                                        | 11                                                                 | Con                                                                    | ceptos Asociado                                               | 5                                    |       |
| 430 - Ar                                                              | Concepto<br>It.Imp.Gan.Expo.                                            | Tipo Obligación<br>P - A PAGAR                                    | Monto del concepto<br>100,01 |                                        | Cc<br>430 - Ant.<br>533 - INT.F                                    | oncepto<br>Imp.Gan.Expo<br>RES.GANANCIAS                               | Tipo Obligación<br>P - A PAGAR<br>i P - A PAGAR               | Monto del concepto<br>100,00<br>2,60 |       |
|                                                                       |                                                                         |                                                                   |                              | _                                      | L                                                                  |                                                                        |                                                               |                                      |       |
|                                                                       |                                                                         |                                                                   |                              |                                        |                                                                    |                                                                        |                                                               |                                      |       |

Para finalizar, presionar el botón "Generar Reliquidación". El sistema mostrará el número de la nueva LMAN generada.

| RELIQUIDACION                                           |                                                                     |                                                                |                                                                                                    |                          |                                                                                                    |                                                                |                                      |       |
|---------------------------------------------------------|---------------------------------------------------------------------|----------------------------------------------------------------|----------------------------------------------------------------------------------------------------|--------------------------|----------------------------------------------------------------------------------------------------|----------------------------------------------------------------|--------------------------------------|-------|
| ut importadori@xporta<br>ut Despachante:<br>ut Titular: | dor 2004041<br>2004041                                              | 10024                                                          | Importa<br>Despar<br>Their<br>S INFORMACION<br>S - Valdacion prevident F0033<br>subdiccion prevident F0033 | don'Exportador<br>chante | RODROUEZ CANLO ERRESTO<br>RODROUEZ CAMLO ERRESTO                                                                     |                                                                | Generar Reliquid                     | ación |
|                                                         | LIGI                                                                | MEACION ORIG                                                   | INAI,                                                                                                    |                          | i anno anno 1                                                                                                    | RELIQUEACION                                                   |                                      |       |
| Datos de<br>Docume<br>Fecha d<br>Fecha d<br>Importe     | e la Liguidación<br>nto de referencia<br>e embión:<br>e vencimento: | 15033LMAN00<br>15033EC01000<br>13/11/2015<br>01/12/2015<br>100 | 4012P<br>3366C                                                                                             |                          | Liquitación a pegar<br>Documento de referencia<br>Fecha de emaido<br>Fecha de vencamiento<br>Monto Total Reliquidado | RELM<br>15033LMAN004012P<br>23/01/2016<br>22/01/2016<br>102,60 |                                      |       |
|                                                         | Con                                                                 | erptos Asocia                                                  | atos                                                                                                    |                          | Co                                                                                                    | nceptos Aarociados                                             |                                      |       |
| 430 5 Ar                                                | arcepto<br>Ling Can Espe                                            | Tipo Obligació<br>Pica Padan                                   | n Monto del concepto<br>199,00                                                                             |                          | 430 - Arcling Dan Expo<br>533 - NrT RES GANANCIA                                                                     | Tipo Obligación M<br>P-A PAGAR<br>P-A PAGAR                    | lonto del concepto<br>100.00<br>2.60 |       |

#### Aclaración:

Para la Reliquidación de una LMAN "IBOD-INICIO BOLETA DE DEUDA" en estado "EN CURSO" se deberá ingresar a la opción "Reliquidación de Boleta de Deuda", dentro del Sistema "Gestión de Despachante" o "Gestión de Importadores y Exportadores".

| SISTEMA INFORMATICO MALVINA - Window 5 Intern<br>SI M SISTEMA IN = ORM          | et Explorer<br>MÁ⊤ICO MALVINA)                                                                                                    | TES > RELIQUIDACION DE BOLETA             | DE DEUDA                                         |                                               |
|---------------------------------------------------------------------------------|----------------------------------------------------------------------------------------------------|-------------------------------------------|--------------------------------------------------|-----------------------------------------------|
| Pago de liquidaciones aduaneras<br>Generacion de Liquidaciones Aduaneras (LMAN) | CONSULTAR                                                                                                    |                                           |                                                  |                                               |
| Afectacion de Liquidaciones Aduaneras                                           | Cuit Despachante:<br>Cuit Importador/Exportador:                                                                                                    | 20040410024                               | Despachante:<br>Importador/Exportador:           | RODRIGUEZ CAMILO ERNESTO                      |
|                                                                                 | Cuit Importador/Exportador<br>Cuit Despachante<br>Cuit Titular:<br>Identificador de la Declaración<br>Identificador de la Liquidación:<br>Motivo de la Liquidación: | 33693450239<br>33693450239<br>20040410024 | Importador/Exportador<br>Despachante<br>Titular: | AFP MEX<br>AFP MEX<br>RODRIGUEZ CAMLO ERNESTO |
|                                                                                 | Fecha de emisión desde:                                                                                                    | (dd/mm/aaaa)                              | Fecha de emisión hasta<br>Bu                     | s (dd/mm/asaa)<br>Iscar Nueva busqueda        |
| HENU                                                                            |                                                                                                    | LISTA DE LIC                              | UNIDACIONES                                      |                                               |

Las LMAN motivo IBOD son aquellas liquidaciones que se generan automáticamente a los 30 días de haberse producido el vencimiento de la liquidación original, encontrándose la misma impaga.

El procedimiento para la Reliquidación de una LMAN motivo IBOD es el mismo que se aplica para la Reliquidación de liquidaciones en estado "Vencida y Exigible".

Cuando la liquidación no esté en condiciones de ser reliquidada porque ya se inició su cobro por otro medio, el sistema mostrará el siguiente mensaje: "Se inició cobro compulsivo en SIRAEF/ATENEA no se permite reliquidar".

ARCA

AGENCIA DE RECAUDACIÓN Y CONTROL ADUANERO

#### Tipos de Notificaciones Electrónicas para cada motivo de LMAN

|                     | NOTIFICACION AUTOMATICA                                                                                                    |
|---------------------|----------------------------------------------------------------------------------------------------|
| Se trata d          | le no <b>ti</b> ficaciones que contemplan el plazo de 10 días hábiles para la impugnación,<br>modificando la fecha de vencimiento original de la LMAN. |
| CODIGO DE<br>MOTIVO | DESCRIPCION                                                                                                    |
| CENA                | CERTIFICADO ORIGEN NO APLICADO                                                                                                    |
| CEOB                | CERTIFICADO ORIGEN OBSERVADO                                                                                                    |
| DESA                | DESAFECTACION REGIMEN DE IMPORTACION                                                                                                    |
| DEVR                | DEVOLUCION DE BENEFICIOS                                                                                                    |
| DFVA                | DIFERENCIA DE VALOR (AJUSTE DE VALOR)                                                                                                    |
| EJEC                | EJECUCION GARANTIAS OTROS VALORES                                                                                                    |
| FADO                | FALTA DE DOCUMENTACION                                                                                                    |
| LADI                | LIQUIDACION AUTOMATICA DE DIFERENCIAS POR INGRESOS DE DIVISAS                                                                                          |
| MULT                | MULTA DEL ART 218 DEL CODIGO ADUANERO                                                                                                    |
| OFIC                | OFICIALIZACION                                                                                                    |
| OTRO                | OTRO                                                                                                    |
| RELI                | RELIQUIDACION                                                                                                    |
| SOFA                | SOB/FAL DESCARGA                                                                                                    |
| TRAN                | TRANSITO                                                                                                    |
| CSUM                | CARGO SUPLEMENTARIO MANUAL SIN INGRESO AL SIRAEF                                                                                                    |
| CSUP                | CARGO SUPLEMENTARIO CON INGRESO AL SIRAEF                                                                                                    |
| TRDS                | TRANSGRESIONES A LOS REGIMENES DE DESTINACIONES SUSPENSIVAS                                                                                            |
| TROT                | OTRAS TRANSGRESIONES                                                                                                    |

#### **NOTIFICACION NORMATIVA**

| Se trata de         | Se trata de mo <b>ti</b> vos de LMAN que por su naturaleza se dan por no <b>ti</b> ficadas en forma previa a su generación o en el momento de generarse. |  |  |  |  |  |  |
|---------------------|----------------------------------------------------------------------------------------------------|--|--|--|--|--|--|
| CODIGO DE<br>MOTIVO | DESCRIPCION                                                                                                    |  |  |  |  |  |  |
| ASUM                | ARANCEL SUMARIAS                                                                                                    |  |  |  |  |  |  |
| AUSA                | ARANCEL SERVICIOS ADUANEROS                                                                                                    |  |  |  |  |  |  |
| FAPA                | FALTA DE PAGO                                                                                                    |  |  |  |  |  |  |
| GAEX                | ANTICIPO IMPUESTO A LAS GANANCIAS. EXPORTACION                                                                                                    |  |  |  |  |  |  |
| LAEX                | LIQUIDACION AUTOMATICA DERECHO EXPORTACION                                                                                                    |  |  |  |  |  |  |
| LRAF                | LIQUIDACION RAF                                                                                                    |  |  |  |  |  |  |
| PDPE                | PAGO DENTRO PLAZO DE ESPERA                                                                                                    |  |  |  |  |  |  |
| RASU                | RELIQUIDACION DE ARANCEL SUMARIO                                                                                                    |  |  |  |  |  |  |
| REPA                | REGIMENES ESPECIALES DE PAGO                                                                                                    |  |  |  |  |  |  |
| CCAR                | RELIQUIDACION CARGOS SUPLEMENTARIOS                                                                                                    |  |  |  |  |  |  |
| DJVE                | DECLARACION JURADA DE VENTA AL EXTERIOR                                                                                                    |  |  |  |  |  |  |
| PAGE                | PAGO ANTICIPOS GANANCIAS DE EXPORTACION                                                                                                    |  |  |  |  |  |  |

(sigue)

#### **NOTIFICACION NORMATIVA**

Se trata de mo**ti**vos de LMAN que por su naturaleza se dan por no**ti**ficadas en forma previa a su generación o en el momento de generarse. CODIGO DE MOTIVO

| REDI | RELIQUIDACION LADI |
|------|--------------------|
|      |                    |

RELM RELIQUIDACION LMAN

RESA RELIQUIDACION SERVICIOS ADUANEROS

TARE TASA REDUCIDA

#### NOTIFICACION SOLO INFOMATIVA

Se trata de mo**ti**vos de no**ti**ficaciones de índole informa**ti**vo, que no aplican los ar**ti**culos 1012 y 1013 del Código Aduanero. Razón por la cual no modifican el vencimiento original de la LMAN

| CODIGO DE<br>MOTIVO | DESCRIPCION                                |
|---------------------|--------------------------------------------|
| ARTE                | FERIA DE ARTE (ARTEBA) LEY 24633           |
| BONO                | BONO                                       |
| CONT                | CONTENSIOSO                                |
| COUR                | COURIER                                    |
| D852                | DTO.852/2014                               |
| DEIN                | DECLARACION INEXACTA                       |
| DENU                | DENUNCIA                                   |
| GATE                | GARANTIA TEMPORAL (CONCEPTOS A GARANTIZAR) |
| PACO                | REGIMEN DE PACOTILLAS                      |
| RECO                | RECONVERSION DTO. 1430                     |
| RECT                | ARTICULO 4 LEY 25983 (RECT)                |
| REGA                | REGIMEN ESPECIAL ADEUDADO (REPA ADEUDADA)  |
| SINT                | SIN TENENCIA                               |
| SUSE                | SISTEMA UNICO DE SERVICOS EXTRAORDINARIOS  |

#### NO APLICA NOTIFICACION

Se trata de reliquidaciones de LMAN generadas por IMEX o solicitadas al servicio Aduanero voluntariamente por el IMEX O registradas en forma presencial

| CODIGO DE<br>MOTIVO | DESCRIPCION                       |
|---------------------|-----------------------------------|
| AUDE                | AUTODECLARACION DE DEUDA          |
| AUTU                | AUTOS IMPORTADOS Y NACIONALES     |
| ENCD                | ENCOMIENDAS DOMICILIARIAS         |
| ENCO                | ENCOMIENDAS POSTALES              |
| EQUI                | REGIMEN EQUIPAJE                  |
| IBOD                | INICIO DE TRAMITE DE BOLETA DEUDA |
| LCAR                | LIQUIDACION CARGIL                |

(sigue)

|                       | NO APLICA NOTIFICACION                                                                                                    |
|-----------------------|----------------------------------------------------------------------------------------------------|
| Se trata de reli<br>v | quidaciones de LMAN generadas por IMEX o solicitadas al servicio Aduanero<br>roluntariamente por el IMEX O registradas en forma presencial |
| CODIGO DE<br>MOTIVO   | DESCRIPCION                                                                                                    |
| PART                  | PARTICULARES-RG 3628                                                                                                    |
| SEGD                  | SERVICIO DE GUARDA DIGITAL                                                                                                    |
| STBI                  | SISTEMAS DE TRAZABILIDAD BONO IMPUTADOS.                                                                                                   |
| REDE                  | RELIQUIDACION DE DERECHOS                                                                                                    |
| SUBA                  | SUBASTAS                                                                                                    |
| TCAR                  | TOTAL DE LCAR DE CARGIL                                                                                                    |

#### <u>Aclaración</u>

Para todos los tipos de Notificación Electrónica, rige la obligatoriedad para el Operador de Comercio Exterior de notificarse, según lo dispuesto en el Punto 2.1.8 del Anexo I de la Resolución General AFIP 3474.

#### 4) Pago de liquidaciones aduaneras LMAN mediante la generación de VEP

A los fines de realizar el pago de Liquidaciones Aduaneras mediante Volante Electrónico de Pago (VEP), conforme la Resolución General Nº 2161 AFIP, el Importador/Exportador o Despachante de Aduanas deberá ingresar a la página web de este organismo (www.afip.gov.ar) e ingresar en la Opción Clave Fiscal.

Una vez seleccionada la Opción Clave Fiscal, el contribuyente (a través de la persona física autorizada conforme con la Resolución General N° 2239), deberá ingresar al Servicio Web "Administrador de Relaciones", a través del cual habilitará el sistema "Gestión de Importadores / Exportadores" o "Gestión de los Despachantes" según corresponda.

Posteriormente se ingresará al Servicio antes habilitado, en el cual visualizará la siguiente pantalla:

| SISTEMA INFORMATICO MALVINA - Internet Explorer                        |                                        |                       |
|------------------------------------------------------------------------|----------------------------------------|-----------------------|
| SI M SISTEMA INFORMÁ                                                   | TICO MALVINA                           |                       |
| GESTION DE LOS IMPORTADORES Y EXPORTADORES > PAG                       | O DE LIQUIDACIONES ADUANERAS (VEF      | Ayuda                 |
| CONSULTAR                                                              |                                        | ^                     |
| Cuit Importador/Exportador: 20040410024<br>Cuit Despachante:           | Importador/Exportador:<br>Despachante: | CAMILO y ERNESTO      |
| Cuit Importador/Exportador 33693450239<br>Cuit Despachante 33693450239 | Importador/Exportador<br>Despachante   | AFIP MEX<br>AFIP MEX  |
| Cuit Titular: 20040410024<br>Identificador de la Declaración:          | Titular.                               | CAMILO y ERNESTO      |
| Identificador de la Liquidación:                                       |                                        |                       |
| Fecha de emisión desde: dd/mm/aa                                       | aa) Fecha de emisión hasta             | Buscar Nueva busqueda |
|                                                                        | LISTA DE LIQUIDACIONES                 |                       |
| ENU                                                                    |                                        |                       |
|                                                                        |                                        |                       |
|                                                                        |                                        |                       |
|                                                                        |                                        |                       |
|                                                                        |                                        |                       |
|                                                                        |                                        |                       |
|                                                                        |                                        | ~                     |
| Portal APIP                                                            | Usuarios Aduaneros                     | Mesa de Avuda         |
|                                                                        |                                        | €,100% →              |

En esta pantalla, el usuario deberá introducir los criterios de búsqueda (por ejemplo: Número de declaración, identificador de la Liquidación, Motivo de Liquidación) o bien realizar la búsqueda por rango de fechas de registro de las liquidaciones que se desean abonar.

| 8   | SISTEMA INFORMATICO M                                                                  | ALVINA - Inter                          | net Expl | orer                           |                    |                            |                                    |                    |                 |                      |         |                |             | x    |
|-----|----------------------------------------------------------------------------------------|-----------------------------------------|----------|--------------------------------|--------------------|----------------------------|------------------------------------|--------------------|-----------------|----------------------|---------|----------------|-------------|------|
| 9   | 5 I M 🗉                                                                                | STEMA                                   | NFC      | RMÁTICO M                      | 1AL∨               |                            |                                    |                    |                 |                      | L       |                |             | 7    |
|     | GESTION DE LOS IMPORTA                                                                 | DORES Y EXPO                            | RTADO    | RES > PAGO DE LIQUI            | DACION             | ES ADUAHERAS (VEI          |                                    |                    | _               | _                    |         |                | Ayı         | ıda  |
|     | CONSULTAR                                                                              |                                         |          |                                |                    |                            |                                    |                    |                 |                      |         |                |             | ^    |
|     | Cuit Importador/Exportador:<br>Cuit Despachante:                                       | 2004041002                              | 24       |                                |                    | in<br>D                    | iportador/Exportadi<br>espachante: | DF: CAN            | ILO y ERNES     | то                   |         |                |             |      |
|     | Cuit Importador/Exportador<br>Cuit Despachante                                         | 3369345023<br>3369345023                | 39<br>39 |                                |                    | in<br>D                    | nportador/Exportado<br>espachante  | or AFIF<br>AFIF    | IMEX<br>IMEX    |                      |         |                |             |      |
|     | Cuit Titular:<br>Identificador de la Declaraci                                         | 2004041002<br>ón:                       | 24       |                                |                    | Ti                         | tular.                             | CAN                | ILO y ERNES     | то                   |         |                |             |      |
|     | Identificador de la Liquidació<br>Motivo de la Liquidación:<br>Fecha de emisión desde: | in: GAEX (                              | ) ANT.M  | IP.GCIAS. EXPO.<br>dd/mm/aaaa) |                    | Fr                         | echa de emisión ha                 | sta: 21            | /10/2017        | (dd/mm/aaaa)<br>Bus  | car     | Nueva          | busqueda    |      |
|     |                                                                                        |                                         |          |                                |                    | LISTA DE LIQUIDA           | ACIONES                            |                    |                 |                      |         |                |             |      |
| MUN | Importador/Exportador                                                                  |                                         |          | Liquidación                    | Estado             | Documento de<br>Referencia | Motivo                             | Motivo<br>Original | Fecha<br>Emisón | Fecha<br>Vencimiento | Moneda  | Monto<br>Total | Consolidado | 7    |
| 1   | 20040410024<br>CAMILO y ERNESTO                                                        | 20040410024<br>RODRIGUEZ<br>CAMILO DESP |          | 17033LMAN000634A               | ENC<br>EN<br>CURSO | 17033EC01000427G           | GAEX<br>ANT.IMP.GCIAS.<br>EXPO.    |                    | 13/10/2017      | 03/11/2017           | DOL     | 0,50           |             |      |
|     | 20040410024<br>CAMILO y ERNESTO                                                        | 20040410024<br>RODRIGUEZ<br>CAMILO DESP |          | 17033LMAN0006538               | ENC<br>EN<br>CURSO | 17033EC01000389N           | GAEX<br>ANT.IMP.GCIAS.<br>EXPO.    |                    | 25/10/2017      | 05/10/2017           | DOL     | 20             |             |      |
|     | 20040410024<br>CAMILO y ERNESTO                                                        | 20040410024<br>RODRIGUEZ<br>CAMILO DESP |          | 17001LMAN000099A               | ENC<br>EN<br>CURSO | 17001EC01000027U           | GAEX<br>ANT.IMP.GCIAS.<br>EXPO.    |                    | 25/10/2017      | 18/09/2017           | DOL     | 20             |             |      |
|     | 20040410024<br>CAMILO y ERNESTO                                                        | 20040410024<br>RODRIGUEZ<br>CAMILO DESP |          | 17033LMAN000654C               | ENC<br>EN<br>CURSO | 17033EC01000384X           | GAEX<br>ANT.IMP.GCIAS.<br>EXPO.    |                    | 25/10/2017      | 05/10/2017           | DOL     | 20             |             |      |
|     | 20040410024<br>CAMILO y ERNESTO                                                        | 20040410024<br>RODRIGUEZ<br>CAMILO DESP |          | 17033LMAN000656D               | ENC<br>EN<br>CURSO | 17033E\$02000055U          | GAEX<br>ANT.IMP.GCIAS.<br>EXPO.    |                    | 25/10/2017      | 15/09/2017           | DOL     | 2              |             |      |
|     |                                                                                        |                                         |          |                                |                    |                            |                                    |                    |                 | Imprimir L           | ista de | Liquida        | ciones      | ~    |
|     | <                                                                                      |                                         |          |                                | 276                |                            |                                    |                    |                 | -                    |         |                | >           |      |
| Po  | rtal AFIP                                                                              |                                         |          | Usuarios                       | Aduane             | ros                        |                                    |                    | fesa de Aγι     | ıda                  |         |                | A 1008      |      |
|     |                                                                                        |                                         |          |                                |                    |                            |                                    |                    | _               |                      |         |                | \$ 100%     | · 11 |

Una vez visualizadas las liquidaciones aduaneras, el contribuyente deberá seleccionar aquella que desea abonar, y el sistema desplegara toda la información referente a la misma:

| Uquidacion - Internet Ex                                                                     | plorer                    |                                 | -                  |                                       |                     |                         |                           |                   |           | and the set                                                                                                    |
|----------------------------------------------------------------------------------------------|---------------------------|---------------------------------|--------------------|---------------------------------------|---------------------|-------------------------|---------------------------|-------------------|-----------|----------------------------------------------------------------------------------------------------|
| s I M                                                                                        | SSTE                      | MA INFO                         | ORMÁTICI           | o Malvina                             | 5                   |                         |                           |                   | L         | A Fair at Not                                                                                                    |
| LIQUIDACION                                                                                  |                           |                                 |                    |                                       |                     |                         |                           |                   |           |                                                                                                    |
| Datra de la Liquidación<br>Cuit Importador/Exportador:<br>Cuit Despachante:<br>Cuit Titular: | 17033<br>20040-<br>20040- | 48450008344<br>810824<br>810824 |                    | importadori<br>Despaction<br>Titular: | Explortador;<br>te: | CAMLO y ER<br>ROORIOUEZ | NESTO<br>CAMLO DESP       |                   | eliquider | Generar VEP                                                                                                    |
|                                                                                              |                           |                                 |                    |                                       | LIGUIDACIO          | *                       |                           |                   |           | Not the second second second second second second second second second second second second second second second |
| Documento de<br>Referencia                                                                   | Netwo                     | Methyo<br>Original              | Fecha<br>Emilation | Fecha<br>Veocimiento                  | Moneda              | Monie<br>Total          | Fecha de la<br>Colización | Tipo de<br>Cambio | Cottación | Monto a pagar en<br>Pesós                                                                                        |
| 1703360010004270                                                                             | GAEX                      |                                 | 13/10/2017         | 03/11/2017                            | DOC                 | 0,50                    | 25/10/2017                | VENDEDOR          | 17,9000   | 1.95                                                                                                    |
| Concepto                                                                                     | Tipo Obligi               | CONCEPTOS                       | del concepto       | Monto en pesos                        |                     |                         |                           |                   |           |                                                                                                    |
| 4.00 - Art Imp Gen Expo                                                                      | FLAPAG                    |                                 | 9,59               | 8,90                                  |                     |                         |                           |                   |           |                                                                                                    |
|                                                                                              |                           |                                 |                    |                                       |                     |                         |                           |                   |           | Cerrat                                                                                                    |
|                                                                                              |                           |                                 |                    |                                       |                     |                         |                           |                   |           | ₹100% •                                                                                                    |

Visualizados todos los datos de la liquidación, se deberá seleccionar el botón "Generar VEP", para de esa forma acceder al sistema de Generación de VEP. El sistema arrojará la CUIT del exportador, la descripción

y el monto en pesos a pagar.

A los fines de generar el VEP, el contribuyente deberá seleccionar la Red Bancaria a través de la cual efectuará el pago.

| 🖉 AFIP - Pagos VEP - Consul | lta de ¥EP generados en este siste | ma - Microsoft Internet Explorer                                                                                                    | _ <b>_</b>                               |
|-----------------------------|------------------------------------|----------------------------------------------------------------------------------------------------|------------------------------------------|
| Pagos VEP                   |                                    |                                                                                                    | Usuario: 20-04041002-4 Autenticante:AFIP |
| Pagos                       | Nuevo VEP                          |                                                                                                    | [Ayuda] [Salir]                          |
| Nuevo <u>V</u> EP           |                                    |                                                                                                    |                                          |
| Co <u>n</u> sulta           | Ud. dispone                        | de 1 VEPs para enviarlos a un sitio de pago (puede                                                                                                    | desmarcar aquellos que no desea enviar)  |
|                             | Enviar CUIT/CUIL                   | Descripción                                                                                                    | Importe                                  |
|                             | 10-04041002-4                      | DGA-000421V                                                                                                    | 27.711,00                                |
|                             | Seleccionar Todos                  | Importe Total a pagar                                                                                                    | \$ 27.711,00                             |
|                             |                                    | Ud. ha seleccionado 1 VEPs para envia<br>Para finalizar seleccione el sitio donde<br>Unicrosoft Internet Explorer<br>Ucrosoft Internet Explorer<br>Ucrosoft Internet Explorer<br>Ucrosoft Internet Explorer<br>Cancelar | efectuará el pago<br>interbanking        |

Seleccionada la Red Bancaria, el Sistema generará automáticamente el VEP, el cual podrá ser visualizado haciendo un clic sobre la opción ver detalle (lupa).

- El Sistema sólo permite la generación de 1 VEP por cada liquidación aduanera.
- El Volante Electrónico de Pago expira en el día. En caso de no abonarse en el día, deberá emitirse uno nuevo.

ARCA

AGENCIA DE RECAUDACIÓN Y CONTROL ADUANERO

• El monto que se visualizará en el VEP es en pesos. El sistema convertirá el monto en dólares de la liquidación, al tipo de cambio correspondiente al día hábil anterior a la generación del VEP, de acuerdo a la normativa vigente.

#### 5) Pago de liquidaciones aduaneras LMAN con fondos de la Subcuenta Malvina

A los fines de pagar/garantizar liquidaciones aduaneras LMAN con fondos o garantias en efectivo depositados en la Subcuenta SIM, se deberá seleccionar la opción "Pagar/Garantizar una LMAN".

| Image: State Control Control Co | SISTEMA INFORMATICO MALVINA - Internet Explorer                                                                                                    |                                        |                                                   |   |
|----------------------------------------------------------------------------------------------------|----------------------------------------------------------------------------------------------------|----------------------------------------|---------------------------------------------------|---|
| Maynobin de Despohantes pris Cartificados         Revelácion de Nations de Despohantes pris Cartificados         Revelácion de Nations de Despohantes pris Cartificados         Perpo de Lipitadores Adurents con VEP         Perpo de Lipitadores Adurents con VEP         Després de Lipitadores Adurents con VEP         Després de Lipitadores Adurents de Lipitadores VEP         Després de Lipitadores Adurents con VEP         Després de Lipitadores Adurents de Lipitadores Adurents de Lipitadores Adurents con VEP         Desp                                                                                                    | SI M SISTEMA INFORMÁ                                                                                                    | TICO MALVINA                           |                                                   |   |
| Perdelacione IA Autore de la Declaración       Revelacione IA Autore de la Declaración       Page de Lipitadores Adametes con VEP       Perdelaciones Adametes con VEP       Perdelaciones Adametes con VEP       Revelaciones Adametes con VEP       Revelaciones Adametes con VEP       Revelaciones Adametes con VEP       Revelaciones Adametes con VEP       Revelaciones Adametes con VEP       Revelaciones Adametes con VEP       Revelaciones Adametes anones DEVIC       Revelaciones Adametes anones DEVIC       Revelaciones Adametes anones DEVIC       Revelaciones Adametes anones DEVIC       Revelaciones Adametes anones DEVIC       Percelaciones       Comuta de Unadores Adametes BORCH       Percelaciones       Comuta de Inductores Adametes BORCH       Percelaciones       Comuta de Inductores Adametes BORCH       Percelaciones       Comuta de Inductores Adametes Adametes Adametes BORCH       Percelaciones       Comuta de Inductores Adametes Adametes Adametes Adametes Inductores       Revensional de Inductores Adametes Adametes Adametes Adametes Adametes Adametes Adametes Inductores       Comuta de Adametes - Comuta de Congel Rescurves Adametes       Revensional de Inductores Adametes Inductores       Constato nel revelaciones       Revensional de Inductores Adametes       Revensinde Inductores Adametes Inductores                                                                                                    | Asignacion de Despachantes para Certificados                                                                                                    | PAGO DE LIQUIDACIONES > SUMARIA        | Ayuda                                             |   |
| Pogo de Luddoone Adameras (DNM)       Afetición de Luddoone Adameras (DNM)       Afetición de Luddoone Adameras (DNM)       Afetición de Luddoone Adameras (DNM)       Afetición de Luddoone Adameras (DNM)       Andreion de Luddoone Adameras (DNM)       Andreion de Luddoone Adameras (DNM)       Andreion de Luddoone Adameras (DNM)       Andreion de Luddoone Adameras (DNM)       Andreion de Luddoone Adameras (DNM)       Andreion de Luddoone Adameras (DNM)       Andreion de Luddoone Adameras (DNM)       Andreion de Luddoone Adameras (DNM)       Andreion de Traiferna del Doumerlo de Transporte       Anaglación de Traiferna del Doumerlo de Transporte       Anaglación de Traiferna del Doumerlo de Transporte       Anaglación de Traiferna del Doumerlo de Transporte       Anaglación de Traiferna del Doumerlo de Transporte       Anaglación de Traiferna del Doumerlo de Transporte       Anaglación de Traiferna del Doumerlo de Transporte       Registro Bieleta Deposito - Deso. Creditos Adameros       Registro Bieleta Deposito - Deso. Creditos Adameros       Intransferencia del Doumerlo de Transporte       Analdro Deviatione       Registro Bieleta Deposito - Deso. Creditos Adameros       Intransferencia del Doumerlo de Transporte       Registro Bieleta Deposito - Deso. Creditos Adameros       Intransferencia del Doumerlo de Transporte       Registro Bieleta Deposito - Deso. Creditos Adameros                                                                                                    | Registro de la Autona de la Declaración<br>Registro de boletas de deposito en bonos<br>Pago de Liquidaciones Aduanenas con VEP                                                                                                    | EMPRESA: 20040410024 - CAMLO y ERNESTO | USUARIO: 20040410024 - SUZANNE LORENZO            |   |
| Beigenerason lugadaon Adjamera mötn 0800         Richjadon de bleda de judadaones judanderas (JMH)         Pagar (Garantizer una JAM)         Dregen (Garantizer una JAM)         De sole         Consulta de Monto Ligadados y Pagatos de IB         Médida Mantéras- Contri de Consulta de Monto Ligadados y Pagatos de IB         Médida Mantéras- Contri de Consulta de Monto Ligadados y Pagatos de IB         Médida Mantéras- Contri de Consulta de Transporte         Anatérico de Transferencia del Donmerto de Transporte         Analde Develucion         Consulta Garantiza         Descie         Descie         Internet Aduareros         Registro Bioleta Deposito - R.C. 3560         Registro Bioleta Deposito - Biogo. Crestos Aduareros         Internet Aduareros         Internet Aduareros         Pertial ATIP         Usuarios Adiamenos         Metado Mantéria Aduareros         Biolizo To Silo ne LA sessión                                                                                                    | Pago de Liquidaciones Aduaneras con VEP<br>Generacion de Liquidaciones Aduaneras (LMAN)<br>Afectacion de Liquidaciones Aduaneras                                                                                                    | Doc.<br>Referencia:                    |                                                   |   |
| Proc.       Fec.       Fec.                                                                                                    | Generacion Liquidacion Aduanera motivo BONO                                                                                                    | LMAN:                                  |                                                   |   |
| Consulta de Montesto Uquéedos y Pagados de IB         Media Manfesto - Control de Cargas (R.G. 274 AFP)         Consulta de Montesto de Cargas (R.G. 274 AFP)         Consulta de Montesto de Cargas (R.G. 274 AFP)         Consulta Devolución         Acaptación de Transporte         Acaptación de Transporte         Solidar Devolución         Consulta Devolución         Consulta Devolución         Registo Bioleta Deposito - R.G. 3360         Registo Bioleta Deposito - Disou Creditos Aduaneros         Introductión De LA Sestón         Introductión De LA Sestón         Introductión De LA Sestón         Usuarios Aduaneros         Marcia AFIP         Usuarios Aduaneros         Bij.100%                                                                                                    | Anulacion de Liquidaciones Aduaneras (LMAN)<br>2 Pagar/Garantizar una LMAN<br>Concresos Brutos                                                                                                    | Fec.<br>Emision (dd/mm/saaa)<br>Desde: | Fec.<br>Emision (dd/mm/aasa) Buscar Car<br>Hasta: |   |
| Construction of Construction of | Consulta de Montos Liquidados y Pagados de IB                                                                                                    |                                        | LIQUIDACIONES                                     |   |
| Information of LA sistrion     Important African       Portal African     Important African                                                                                                    | Aceptacion de Transferencia del Documento de Transpo<br>Gestro Grantias en Efector<br>Solicitar Devolucion<br>Anuto Devolucion<br>Consultas Cervintos<br>Consultas Grantias<br>Consultas Grantias<br>Consultas Grantias<br>Registro Biota Deposito - R. G. 3360<br>Reg. Biota Deposito - Dispo. Creditos Aduaneros |                                        | [ Sin Datos ]                                     |   |
| INFORMACIÓN DE LA SESTON       Portal AFIP       Usuarios Aduaneros       Hesa de Ayuda       #100% *                                                                                                    | ( )                                                                                                    |                                        | ~                                                 |   |
| 105807637607<br>11058702743080<br>∰,100% ▼                                                                                                    | INFORMACION DE LA SESTON                                                                                                    | Kenning Advances                       | Mera de Anuda                                     |   |
|                                                                                                    | 10001/41                                                                                                    | D-Star AC-S PARTICITUS                 | 11056 0C Hydda                                    |   |
|                                                                                                    |                                                                                                    |                                        |                                                   | _ |
|                                                                                                    |                                                                                                    |                                        |                                                   |   |

A continuación se deberá ingresar el número de Liquidación o Documento de Referencia, o bien efectuar la búsqueda por rango de fecha de emisión de la liquidación.

El sistema mostrará los datos resultantes de la búsqueda.

Para efectuar el pago, se deberá seleccionar el botón "PAGAR".

|                      | ISTEMA INF        | ORMAT        | ICO MALI        | VINA              |                |                  |                       |           |                           |                  |        |
|----------------------|-------------------|--------------|-----------------|-------------------|----------------|------------------|-----------------------|-----------|---------------------------|------------------|--------|
| NO DE LIQUIDACIUNE   | > SERAALA         |              |                 |                   |                |                  |                       |           |                           |                  | A      |
| IMPRESA: 2004041002  | - CAMLO y ERHEST  | 0            |                 |                   | USUARIO:       | 20040410024 - 50 | ZANNE LORENZO         | )         |                           |                  |        |
| Doc. Referencia:     | []                |              |                 |                   |                |                  |                       |           |                           |                  |        |
| LMAR:                | 17 033 LMAN       | 000549 F     |                 |                   |                |                  |                       |           |                           |                  |        |
| fec. Emision Deside: | (d                | id/ron/aaea) |                 | Fec. Emisi        | on Haste:      |                  | (03/nvn/bass)         |           | Buacar                    | Cano             | elar   |
|                      |                   |              |                 | 13000             | ACIONES        |                  |                       |           |                           |                  |        |
| M Liquidecion Im     | porlador Despacha | nte Extado O | gerracion Motiv | Fecha<br>Emission | Fecha<br>Venc. |                  | Monto a<br>Gerantizar | Doc. Hef. | Tipo N<br>Doc. N<br>Part. | o. Doc.<br>Part. | Accion |
| 7033LMAN008648F 200  | 40410024 20040410 | 124 ENC      | O CONT          | 12/09/2017        | 20/09/2017     | 150,00           | 0,00                  | 0         |                           |                  | Exar   |

El sistema mostrará el total a pagar/garantizar. Para seleccionar las boletas o garantias que serán afectadas, se deberá seleccionar el botón "Afectar Boletas/Garantias"

| SISTEMA INFORMATICO MALVINA - Internet Explorer |                 |        |                                |                           |
|-------------------------------------------------|-----------------|--------|--------------------------------|---------------------------|
| 5 I M (SISTEMA INFORMÁTIC                       | O MALVINA       |        |                                |                           |
| e-DOC > PAGO LIQUIDACION HANUAL                 |                 |        |                                | Ayud                      |
| EMPRESA: 20040410024 - CAMILO y ERNESTO         |                 | USUARK | : 20040410024 - SUZANNE LOREN2 | 20                        |
| DESPACHANTE: 33693450239 -                      |                 | DOCUME | NTO: 17033LMAN000549F          |                           |
|                                                 | LIQUI           | ACIÓN  |                                |                           |
| СОНСЕРТО                                        | MONTO           | OBLIG. | ΜΟΤΙVΟ                         |                           |
| 845-MULTAS NO AUTOMATICS                        | 150,00          | P      |                                |                           |
| TOTAL A GARANTIZAR<br>BOLETAS SELECCIONADAS     | 0,00            | U\$S   | GARANTIAS                      | Afectar Boletas/Garantías |
| [ BOLETAS AÚN NO SELECCION                      | IADAS ]         |        | [GARANTÍAS AÚN N               | NO SELECCIONADAS ]        |
| i i i                                           |                 |        |                                | Pagai Volvei              |
| ortal AFIP Usu                                  | arios Aduaneros |        | Mesa de A                      | Ayuda                     |
|                                                 |                 |        |                                | ₫ 100% 🗸                  |

A continuación, se podrá buscar por número de boleta (formato SIM 17000PESVP009933678), o bien por fecha de acreditación de los fondos.

|                                        | DRMÁTICO MALVINA      |                                  |                                                                                                    |              |
|----------------------------------------|-----------------------|----------------------------------|----------------------------------------------------------------------------------------------------|--------------|
| OC > PAGO LIQUIDACION MANUAL           |                       |                                  |                                                                                                    |              |
| MPRESA: 20040410024 - CAMILO y ERNESTO |                       | USUARIO: 20040410024 - SUZANNE L | ORENZO                                                                                                    |              |
| ESPACHANTE: 33693450239 -              |                       | DOCUMENTO: 17033LMAN000549F      |                                                                                                    |              |
| BOLETAS GARANTIAS                      |                       |                                  |                                                                                                    |              |
| Boleta:                                |                       |                                  |                                                                                                    |              |
| Acreditación Desde: 01/08/2017         | u (dd/mm/aaaa) Hasta: | 27/10/2017 (dd/mm/saas)          | Bus                                                                                                    | car Cancelar |
|                                        | 801                   |                                  | Land Control of Control of Contro |              |
|                                        | MONTO                 | CALDO                            | ACOEDITACION                                                                                                    | ACCION       |
| 7000PFSVP009933678                     | 90,000,000,00         | 89 984 388 72                    | 22/08/2017                                                                                                    | Accion       |
| 7000PESVP009933679                     | 50.000.000.00         | 49.998.214.34                    | 22/08/2017                                                                                                    | -            |
| 7000PESVP009933683                     | 40.000.000.00         | 39.998.200,00                    | 22/08/2017                                                                                                    | 4            |
| 7000PESVP009933682                     | 80.000.000,00         | 80.000.000,00                    | 22/08/2017                                                                                                    | +            |
| 7000PESVP009933680                     | 30.000.000,00         | 29.999.550,00                    | 22/08/2017                                                                                                    | + .          |
| 7000PESVP009933685                     | 35.000.000.00         | 34.875.253.47                    | 22/08/2017                                                                                                    | 4            |
| LIQUIDAC                               | IÓN                   | BOLET                            | AS SELECCIONADAS                                                                                                    |              |
| ONCEPTO                                | MONTO                 |                                  |                                                                                                    |              |
| 45-MULTAS NO AUTOMATICS                | 150,00                |                                  |                                                                                                    |              |
| TOTAL 150,00 US                        | 5 2.685,00 \$Ar       | [BOLETAS AÚ                      | N NO SELECCION                                                                                                    | IADAS]       |
|                                        |                       | I L                              |                                                                                                    | Volver       |
|                                        |                       |                                  |                                                                                                    | 2            |

El sistema mostrará las boletas, con su respectivo monto original y saldo pendiente de afectación a la fecha. Se deberá elegir la boleta seleccionando el botón "Acción".

Aparecerá por defecto el monto en pesos a afectar. Para efectuar la afectación, se deberá seleccionar el botón "ACEPTAR"

|                      | and the second second se |                |                                   | Children (      |                                         |
|----------------------|----------------------------------------------------------------------------------------------------|----------------|-----------------------------------|-----------------|-----------------------------------------|
| MPRESA:              | 20040410024 - CAMILO y ERNESTO                                                                                                    |                | USUARIO: 20040410024 - SUZANNE LO | RENZO           |                                         |
| DESPACHAI            | NTE: 33693450239 -                                                                                                    |                | DOCUMENTO: 17033LMAN000549F       |                 |                                         |
| BOLE                 | GARANTIAS                                                                                                    |                |                                   |                 |                                         |
| Boleta:<br>Acreditac | lón Desde: 01/08/2017 (dd/m                                                                                                    | N/asaa) Hasta: | 27/10/2017 (dd/mm/aasa)           | Buscar          | Cancelar                                |
|                      |                                                                                                    | BOL            | ETAS                              |                 |                                         |
| OLETA                |                                                                                                    | MONTO          | SALDO                             | ACREDITACION    | ACCION                                  |
| 7000PESVE            | 2009933678                                                                                                    | 90.000.000.00  | 89.984.388.72                     | 22/08/2017      |                                         |
| 7000PE               | FECTACION DE LA BOLETA                                                                                                    |                |                                   |                 | A  -                                    |
| 7000PE               | BOLETA, 170000501/0000020270                                                                                                    |                |                                   |                 |                                         |
| 7000PE               | DOLETA: TTUUDPESVP003955676                                                                                                    |                |                                   |                 | P L                                     |
| 700000               | IMPORTE: 90.000.000,00                                                                                                    |                | SALDO: 89.984.388,72              |                 | i v                                     |
|                      |                                                                                                    | SALDO A AFE    | TAR                               |                 |                                         |
|                      |                                                                                                    |                |                                   |                 |                                         |
| ORCEP                | PENDIENTE A PAGAR (\$AR): 26                                                                                                    | 5 MO           | NTO A AFECTAR: 2685               |                 |                                         |
| 40-MUL               |                                                                                                    |                |                                   |                 |                                         |
|                      |                                                                                                    |                | A                                 | ceptar Cancelar |                                         |
| -                    |                                                                                                    |                |                                   |                 | 6 ( ) ( ) ( ) ( ) ( ) ( ) ( ) ( ) ( ) ( |
|                      |                                                                                                    |                | [ BOLETAS AÚN                     | NO SELECCIONAD  | AS]                                     |
|                      |                                                                                                    |                |                                   |                 |                                         |
|                      |                                                                                                    |                |                                   |                 |                                         |
|                      |                                                                                                    |                |                                   |                 |                                         |
|                      | TOTAL 450.00 URC                                                                                                    | 2 695 00 64 -  |                                   |                 |                                         |
|                      |                                                                                                    | Z 665 101 SAT  |                                   |                 |                                         |

| DOC > PAGO LIQUIDACION MANUAL      |                      |              |                              |                  |                          |     |
|------------------------------------|----------------------|--------------|------------------------------|------------------|--------------------------|-----|
| MPRESA: 20040410024 - CAMILO y ERI | NESTO                | USUAF        | RO: 20040410024 - SUZANNE LC | IRENZO           |                          |     |
| ESPACHANTE: 33693450239 -          |                      | DOCU         | MENTO: 17033LMAN000549F      |                  |                          |     |
| BOLETAS GARANT                     | TIAS                 |              |                              |                  |                          |     |
| Boleta:                            |                      |              |                              |                  |                          |     |
| Acreditación Desde: 01/08          | /2017 (dd/mm/aasa)   | Hasta: 27/10 | /2017 (dd/mm/aaaa)           | Busc             | ar Cancel                | ar  |
|                                    | enderstend Media     | BOLETAS      | and a second second          |                  |                          |     |
|                                    | M                    | ONTO         | SALDO                        | ACREDITACION     | ACCION                   |     |
| 000PESVP009933679                  | 50.000.0             | 00,00        | 49.998.214,34                | 22/08/2017       | +                        | 1   |
| 000PESVP009933683                  | 40.000.0             | 00,00        | 39.998.200.00                | 22/08/2017       | +                        |     |
| 7000PESVP009933682                 | 80.000.0             | 00,00        | 80.000.000,00                | 22/08/2017       | +                        |     |
| 000PESVP009933680                  | 30.000.0             | 00,00        | 29 999 550,00                | 22/08/2017       | +                        |     |
| 7000PESVP009933685                 | 35.000.0             | 00,00        | 34.875.253,47                | 22/08/2017       | +                        | ~   |
| 7000PESVP009933684                 | 60.000.0             | 00.00        | 59.995.740.62                | 22/08/2017       | -de-                     |     |
| LK                                 | DUIDACIÓN            |              | BOLET                        | AS SELECCIONADAS |                          |     |
| ONCEPTO                            |                      | MONTO BOLE   | TA                           | мо               | NTO A AFECTAR            |     |
| 45-MULTAS NO AUTOMATICS            |                      | 150,00 17000 | PESVP009933678               |                  | 2,685,00                 | 1 × |
| 70741 450                          | 00 IISS 2.685.00 SAr | =            | AFECTA<br>PENDEN             | D0               | 2.685,00 \$A<br>0,00 \$A |     |

A continuación, se deberá seleccionar el Botón "Volver" y presionar el Botón "PAGAR".

| TEMA INFORMATICO MALVINA - Google Chrome<br>seguro   https://testdia.afip.gob.ar/DIA/IMDE/Gen.Webapp                                                    | /formularios/mgenMarcoPpal.asp                     | x                                           |                                                         |                           |
|----------------------------------------------------------------------------------------------------|----------------------------------------------------|---------------------------------------------|---------------------------------------------------------|---------------------------|
| I M SISTEMA INFORMÁTICO MA                                                                                                    |                                                    |                                             |                                                         |                           |
| DOC > PAGO LIQUIDACION MANUAL                                                                                                    |                                                    |                                             |                                                         |                           |
| EMPRESA: 20040410024 - CAMILO y ERNESTO                                                                                                    |                                                    | USUARIO: 200404                             | 410024 - SUZANNE LORENZO                                |                           |
| DESPACHANTE: 33693450239 -                                                                                                    |                                                    | DOCUMENTO: 17                               | 033LMAN000548E                                          |                           |
|                                                                                                    |                                                    |                                             |                                                         |                           |
| CONCEPTO                                                                                                    | MONTO OBLIG. MOTIVO                                | LIQUIDACION                                 |                                                         |                           |
| 045-MULTAS NO AUTOMATICS                                                                                                    | 100.00 P                                           |                                             |                                                         |                           |
| TOTAL A PAGAR<br>TOTAL A GARANTIZAR                                                                                                    | E                                                  | 100,00 U\$S<br>0,00 U\$S                    | 1.790,00 \$Ar                                           |                           |
| TOTAL A PAGAR<br>TOTAL A GARANTIZAR                                                                                                    | ξ<br>ξ                                             | 100,00 U\$S<br>0,00 U\$S                    | 1.790,00 \$Ar                                           | Afectar Boletas/Garantías |
| TOTAL A PAGAR<br>TOTAL A GARANTIZAR<br>BOLETAS SELECCIONAD/<br>IDENTIFICADOR DOLETA                                                                     | R<br>R<br>IMPORTE A AFE                            | 100,00 USS<br>0,00 USS                      | 1.790,00 SAF                                            | Afectar Boletas/Garantías |
| TOTAL A PAGAF<br>TOTAL A GARANTIZAR<br>BOLETAS SELECCIONADA<br>IDENTIFICADOR BOLETA<br>1700PESV/P00003580                                               | R<br>R<br>AS<br>MAPORTE A AFE<br>1.7               | 100,00 U\$S<br>0,00 U\$S<br>EGTAR<br>700,00 | 1.790,00 \$Ar<br>Garantias selec                        | Afectar Boletas/Garantías |
| TOTAL A PAGAF<br>TOTAL A GARANTIZAF<br>BOLETAS SELECCIONAD/<br>IDENTERCADOR BOLETA<br>17000PE3VP0000235800                                              | R<br>R<br>MPORTE A AFE<br>13<br>1.780,00 \$A       | 100.00 USS<br>0.00 USS<br>SCTAR<br>790.00   | 1.790,00 SAF<br>GARANTIAS SELEC<br>[ GARANTIAS AÚN NO S | Afectar Boletas/Garantías |
| TOTAL A PAGAF<br>TOTAL A GARANTIZAF<br>BOLETAS SELECCIONAD/<br>IDENTIFICADOR BOLETA<br>17000PES/P00033000                                               | R<br>AS<br>MPORTE A AFE<br>1700.00 SAr<br>0.00 SAr | 100,00 USS<br>0,00 USS<br>ECTAR<br>720,000  | 1790,00 SAF<br>GARANTIAS SELEC<br>[ GARANTÍAS AÚN NO S  | Afectar Boletas/Garantías |
| TOTAL A PAGAF<br>TOTAL A GARANTIZAF<br>BOLETAS SELECCIONADA<br>IDENTIFICADOR BOLETA<br>17000PE3VP000033600<br>TOTAL AFECTADO<br>SALDO PENDIENTE A PAGAR | R<br>AS<br>MPORTE A AFE<br>1700.00 SAr<br>0.00 SAr | 100,00 USS<br>0,00 USS<br>ESTAR<br>790,00   | 1790,00 SAF<br>GARANTIAS SELEC<br>[ GARANTÍAS AÚN NO S  | Afectar Boletas/Garantías |

El sistema emitirá un mensaje de confirmación de pago.

| El pago de la liquidación 17001LMAN000100G fue realizado exitosamente. |
|------------------------------------------------------------------------|
|                                                                        |
| OK                                                                     |

https://www.arca.gob.ar/genericos/documentos/Manual-Generacion-y-Pago-LMAN-Web.pdf